# วิธีการติดตั้ง เครื่องใหม่

### 1.Login ด้วย User : erevenue | Password : pc@1132567

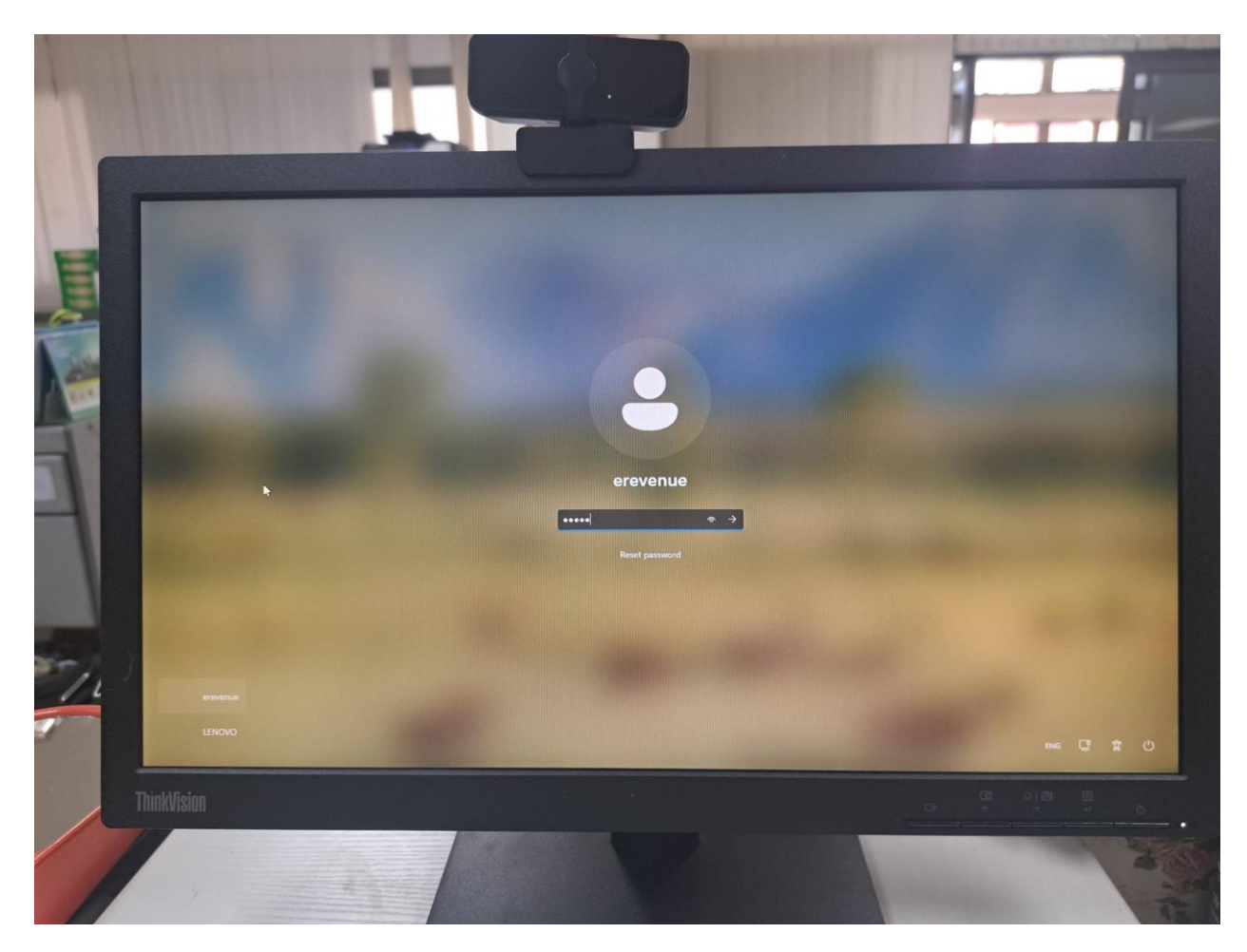

#### 2.Setting Region

กดปุ่ม Windows+R พิมคำว่า "intl.cpl'

| 💷 Run | ×                                                                                                    |
|-------|----------------------------------------------------------------------------------------------------|
|       | Type the name of a program, folder, document, or Internet resource, and Windows will open it for you. |
| Open: | intl.cpl ~                                                                                            |
|       | OK Cancel Browse                                                                                      |

- Administrative > Change system locale > Thai

| 🔗 Region 🛛 🗙                                                                                                    |
|----------------------------------------------------------------------------------------------------|
| Formats Administrative                                                                                                    |
| Welcome screen and new user accounts                                                                                                    |
| View and copy your international settings to the welcome screen, system<br>accounts and new user accounts.                                                                                     |
| Copy settings                                                                                                    |
| Language for non-Unicode programs                                                                                                    |
| This setting (system locale) controls the language used when displaying text in programs that do not support Unicode.                                                                          |
| Current language for non-Unicode programs:<br>English (United States)                                                                                                    |
| Change system locale                                                                                                    |
| OK Cancel Apply<br>Region Settings<br>Select which language (system locale) to use when displaying text in programs that do not support Unicode. This setting affects all user accounts on the |
| computer.                                                                                                    |
| Current system locale:                                                                                                    |
| Thai (Thailand) V                                                                                                    |
| Beta: Use Unicode UTF-8 for worldwide language support                                                                                                    |
|                                                                                                    |
| Change System Locale                                                                                                    |
| System locale change will not take full effect until Windows is restarted.                                                                                                    |
| Make sure you save your work and close all open programs<br>before restarting.                                                                                                    |

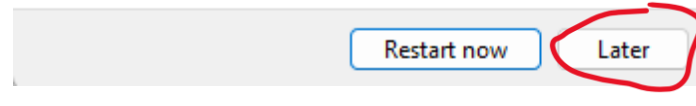

อย่าพึ่ง Restart ให้กด Later

- Administrative > Copy Setting > Welcome screen and system account + New user account

| 🔗 Region X 🕅                                                                                                    | Welcome screen and                                                                                                    | d new user accounts settings                                                                                                    | × |
|----------------------------------------------------------------------------------------------------|----------------------------------------------------------------------------------------------------|----------------------------------------------------------------------------------------------------|---|
| Formats Administrative                                                                                                    | The settings for the cur<br>user accounts are displ                                                                                                 | rent user, welcome screen (system accounts) and new ayed below.                                                                                                    |   |
| View and copy your international settings to the welcome screen, system accounts and new user accounts.                                                                                                    | Current user<br>Display language:<br>Input language:<br>Format:<br>Location:<br>Welcome screen                                                      | English (United States)<br>English (United States) - US<br>Thai (Thailand)<br>Thailand                                                                                           | - |
| Language for non-Unicode programs<br>This setting (system locale) controls the language used when displaying<br>text in programs that do not support Unicode.<br>Current language for non-Unicode programs:<br>English (United States)<br>Change system locale | Display language:<br>Input language:<br>Format:<br>Location:<br>New user accounts -<br>Display language:<br>Input language:<br>Format:<br>Location: | English (United States)<br>English (United States) - US<br>Thai (Thailand)<br>Thailand<br>English (United States)<br>English (United States) - US<br>Thai (Thailand)<br>Thailand | - |
| Close Cancel Apply                                                                                                    | Conv.your current setti<br>Welcome screen                                                                                                    | ngs to:<br>and system accounts<br>nts                                                                                                    |   |

> Administrative > Copy Setting > Welcome screen and system account + New user account

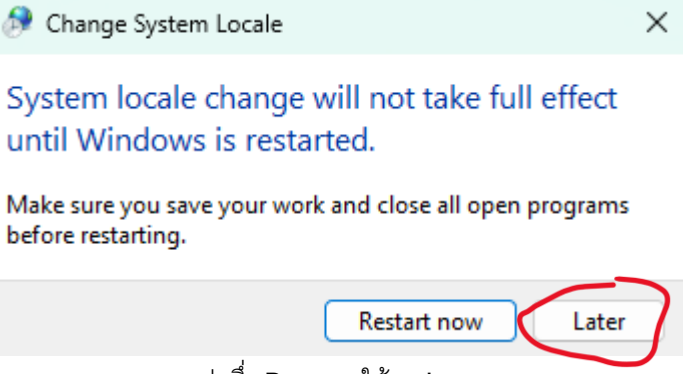

อย่าพึ่ง Restart ให้กด Later

# 3.Install Font for all user Install front THsaraban ทั้งหมด มีให้โหลดใน Link

| Name            |                             | Date modified   | 1 | Туре               | Size   |
|-----------------|-----------------------------|-----------------|---|--------------------|--------|
| 🔊 TH Niramit AS | -ITa' Bold Italic           | 16/7/2562 11:51 |   | TrueType font file | 98 KB  |
| 🔊 TH NiramitlTo | ' Bold                      | 16/7/2562 11:51 |   | TrueType font file | 99 KB  |
| 🔊 TH NiramitlTo | ' Italic                    | 16/7/2562 11:51 |   | TrueType font file | 93 KB  |
| TH NiramitITo   | 1                           | 16/7/2562 11:51 |   | TrueType font file | 91 KB  |
| 🔊 THSarabi      | Edit in Notepad             |                 |   | TrueType font file | 115 KB |
| THSarabi        | Install                     |                 |   | TrueType font file | 117 KB |
| 🔊 THSarabi      | Install for all users       |                 |   | TrueType font file | 101 KB |
| 🔊 THSarabı 🎈    | Scan with Microsoft Defende | er              |   | TrueType font file | 102 KB |
| THSarabi        | Copy as path                |                 |   | TrueType font file | 98 KB  |
| THSarabi        | Sond to                     |                 |   | TrueType font file | 103 KB |
| THSarabi        | Send to                     |                 |   | TrueType font file | 100 KB |
| THSarabi        | Сору                        |                 |   | TrueType font file | 100 KB |
| THSarabi        | Create shortcut             |                 |   | TrueType font file | 96 KB  |
| THSarabi        | Delete                      |                 |   | TrueType font file | 358 KB |
| THSarabi        | Rename                      |                 |   | TrueType font file | 116 KB |
| THSarabi        | Properties                  |                 |   | TrueType font file | 115 KB |
| THSarabunNev    | N                           | 25/6/2554 0:45  |   | TrueType font file | 469    |

4.Open EDGE>outlook.com> rd-0XXX-rd@outlook.com | Password: **ac430256** Unlock by PhoneNumber

| 🐮 🗖 👫 Sign in to Outlook 🛛 🗙 | x +                                                                                                    |                                                      | - 0 ×                                                                                                    |
|------------------------------|----------------------------------------------------------------------------------------------------|------------------------------------------------------|----------------------------------------------------------------------------------------------------|
| ← C                          | $n.srf?wa=wsignin1.0 \& rpsnv=170 \& ct=1737600940 \& rver=7.5.2211.0 \& wp=MBI_SSL \& wreply=https%3a\%2f\%2foutlook.live.com\%2fowa\%2f\%3fnlp%3d1\%26 cobrandi$                                                                                                    | AN 🖒 🗲                                               | lē … 🍫                                                                                                    |
|                              | Outlook                                                                                                    |                                                      |                                                                                                    |
|                              |                                                                                                    |                                                      |                                                                                                    |
|                              | Microsoft       Sign in       to continue to Outlook       rd-0394-rd@outlook.com       No account? Create ond       OXXXX ดูจากเปอร์กล่อง                                                                                                    |                                                      |                                                                                                    |
|                              |                                                                                                    |                                                      |                                                                                                    |
|                              | 🔍 Sign-in options                                                                                                    |                                                      |                                                                                                    |
|                              | 56                                                                                                    |                                                      |                                                                                                    |
| า assword. ac4502C           |                                                                                                    | Terms of use Priva<br>ate browsing if this is not yo | cy & cookies ••••<br>our device. <u>Learn more</u>                                                                                                    |
|                              | Q Search 💦 🖬 🐂 🕅 🕅 🕅 🖓 🗮 🍈 🔷 🗛                                                                                                    | ENG (C) (I)                                          | 9:57                                                                                                    |
|                              |                                                                                                    |                                                      | 23/1/2568 🗧                                                                                                    |
| Sign in to Outlook           | x         G         Google         x         +           a stDwa=usignipi 108/rseru/=1708/ct=17376009408/nser=7.5221108/uvn=MBI SSI 8/uvraplu=bitros%3a%26%26/utlock live com%26/uv%26%3fnle%3d1%26co         0                                                                                                    | -                                                    | - 0 ×                                                                                                    |
| Sign in to Outlook ×         | x © Google x + +<br>n.srf7wa=wsignin1.0&rpsnv=170&ct=1737600940&rver=7.5.2211.0℘=MBL_SSL&wreply=https%3a%2f%2foutlook.live.com%2fowa%2f%3fnlp%3d1%26cc P + Outlook                                                                                                    | -<br>4° ☆) ¢= 1                                      | - 0° X<br>- 0° X<br>- 0° X                                                                                                    |
| Sign in to Outlook ×         | x G Google x +<br>n.srT?wa=wsignin1.0&rpsnv=170&ct=1737600940&rver=7.5.2211.0℘=MBI_SSL&wreply=https%3a%2f%2foutlook.live.com%2fowa%2f%3fnlp%3d1%26co P<br>Outlook<br>Microsoft                                                                                                    | 4°☆) ţ=                                              | - 0° X<br>- 0° X<br>- 0° X                                                                                                    |
| Sign in to Outlook x         | x G Google x +<br>n.srf?wa=wsignin1.0&rpsnv=170&cct=1737600940&rver=7.5.2211.0℘=MBI_SSL&wreply=https%3a%2f%2foutlook.live.com%2fwa9%2f%3fnlp%3d1%26co 0 /////////////////////////////////                                                                                                    | 4° ☆) ţ=                                             | - 0 X<br>- 0 X<br>0                                                                                                    |
| Sign in to Outlook x         | x Coogle x +<br>nsrf?wa=vssignin1.0&rpsnv=170&ct=1737600940&rver=7.5.2211.0℘=MBI_SSL&wreply=https%33%2f%2foutlook.live.com%2f%3fmlp%3d1%26co (2)<br>COutlook<br>Microsoft<br>rd-0394-rd@outlook.com<br>Enter password                                                                                                    | -<br>4° ☆) ¢= 1                                      | - 0° X<br>- 0° X<br>- 0° X                                                                                                    |
| Sign in to Outlook x         | x Cocope x +<br>nstr7twa=wsignin1.0&trpsnv=170&ct=1737600940&trver=7.5.2211.0℘=MBI_SSL&wreply=https%3a%2f%2foutlook.live.com%2fwa3%2f%3fnlp%3d1%26co                                                                                                    | 4 ☆ ¢ 1                                              | - 0 X<br>- 0 X<br>(2)                                                                                                    |
| Sign in to Outlook x         | x Coope x +<br>nsd7va=vsignin1.0&rpsprv=170&cct=1737600940&&rver=7.5.2211.0&&vpp=MBI_SSL&vvreply=https%3a%26%2foutflook.live.com%2fowa%2f%3fnlp%3d1%26ccc.                                                                                                    |                                                      | - 0 X<br>- 0 X<br>(2)                                                                                                    |
| Sign in to Outlook x         | x Coope x +<br>artfvva=vesignin1.0&rpsvv=170bctt=1737609400&rver=7.5.2211.0&vvp=MBI_SSL&vvereply=https%334%2f%2fvdutlook.luke.com%2fvva%32f%31hp%331%2f%2d<br>Couple Couple C |                                                      | - 0 X<br>- 0 X<br>- 0 X<br>- 0 X                                                                                                    |
| Sign in to Outlook ×         | x C coge x +                                                                                                    | A* ☆ ☆ ☆                                             | <ul> <li>23/1/2568 ÷</li> <li>O X</li> <li>O X</li> <li>O</li></ul> |

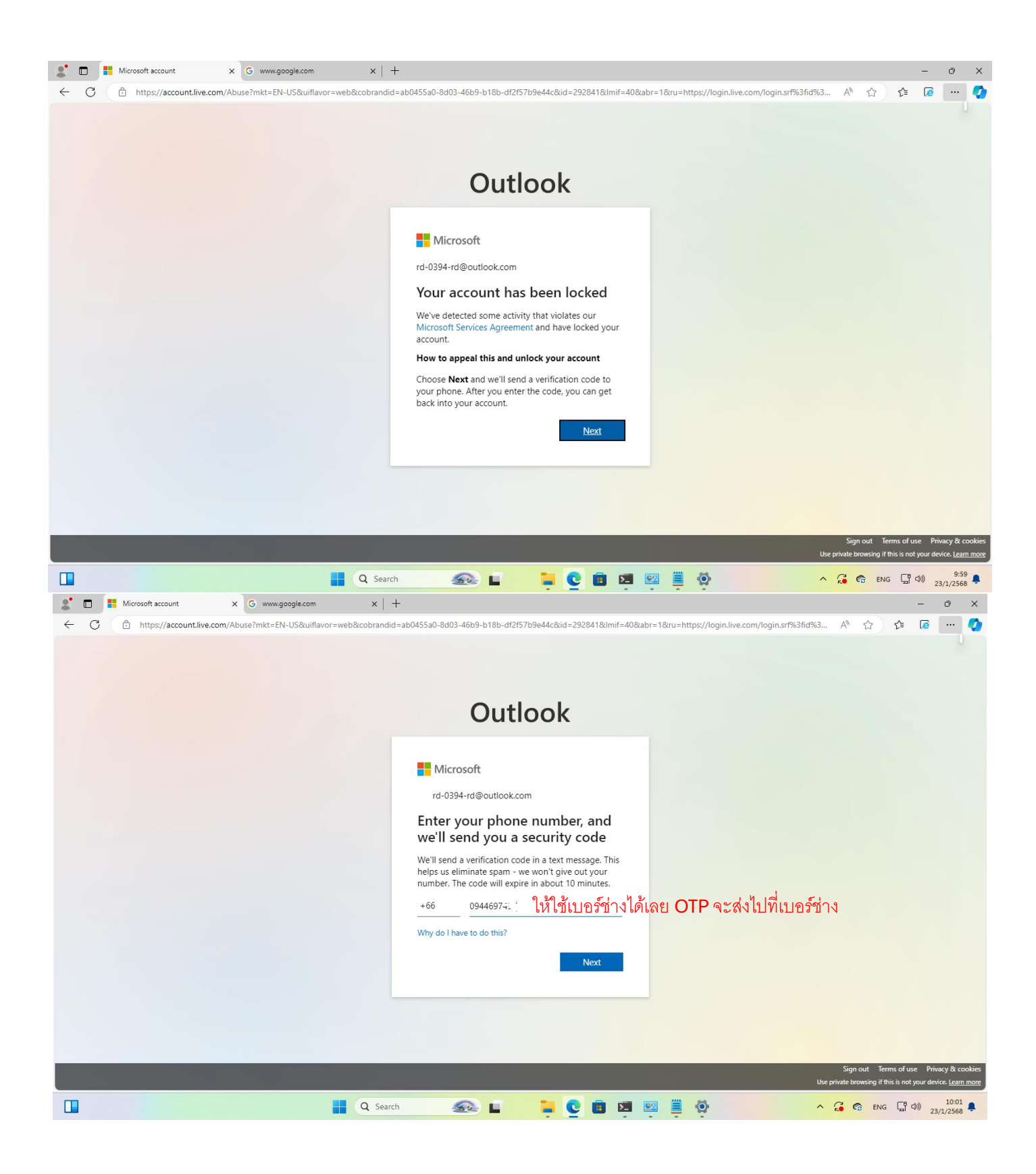

- ในกรณีที่ขึ้นหน้านี้ให้ กดปุ่ม F5 หนึ่งครั้ง

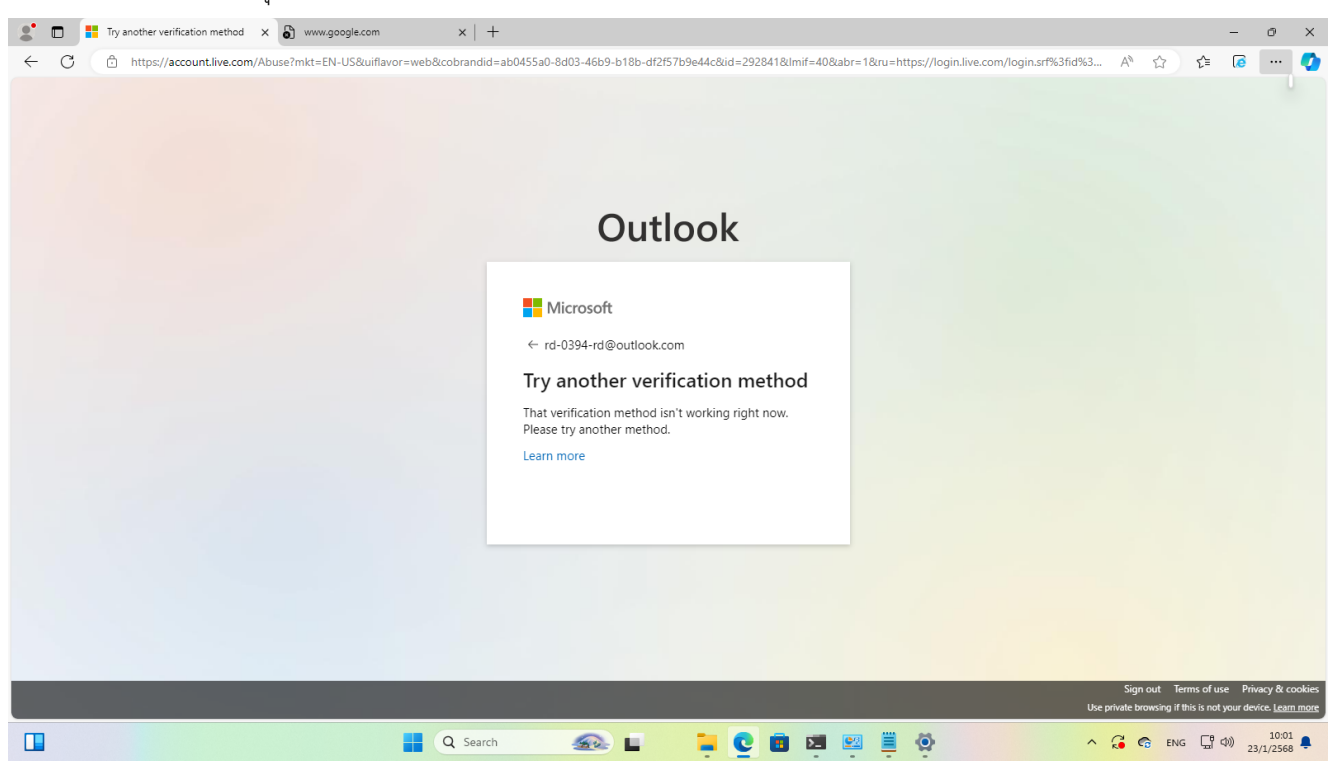

#### - ให้กด Sign in

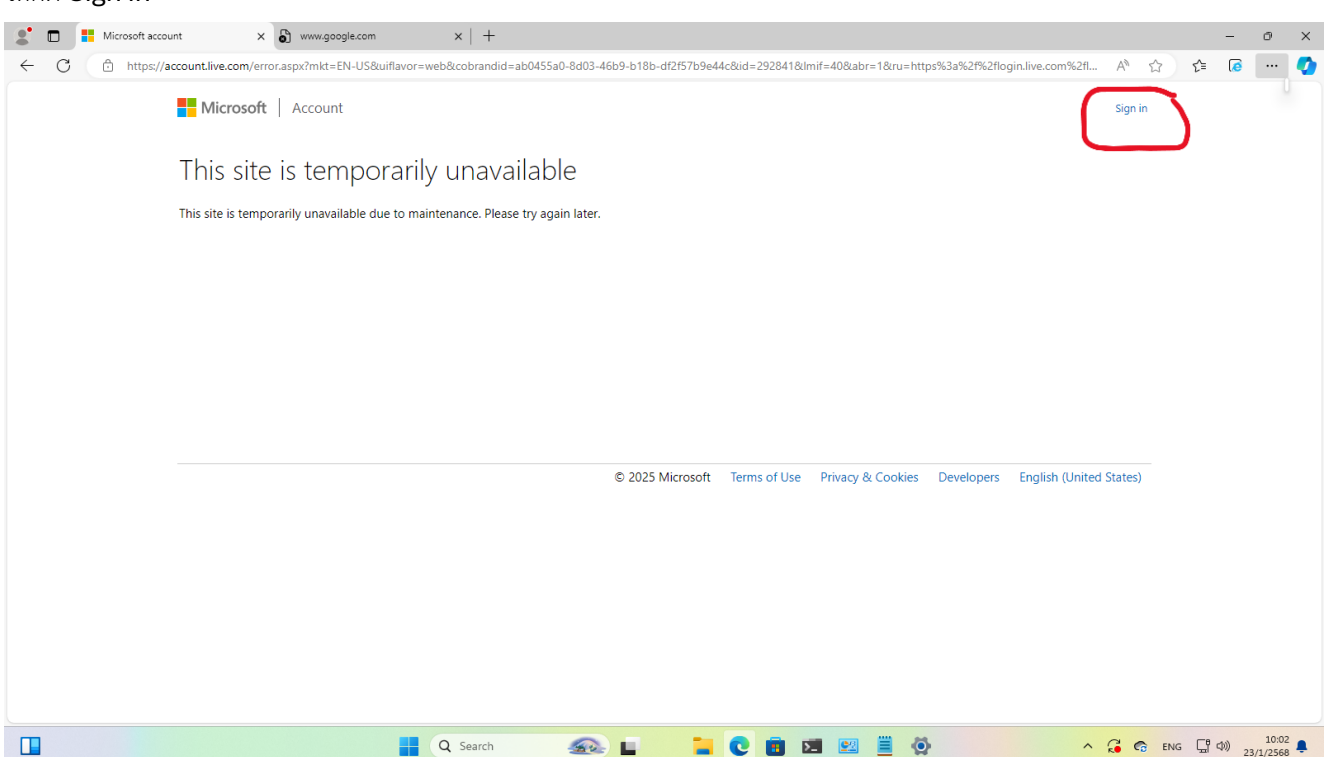

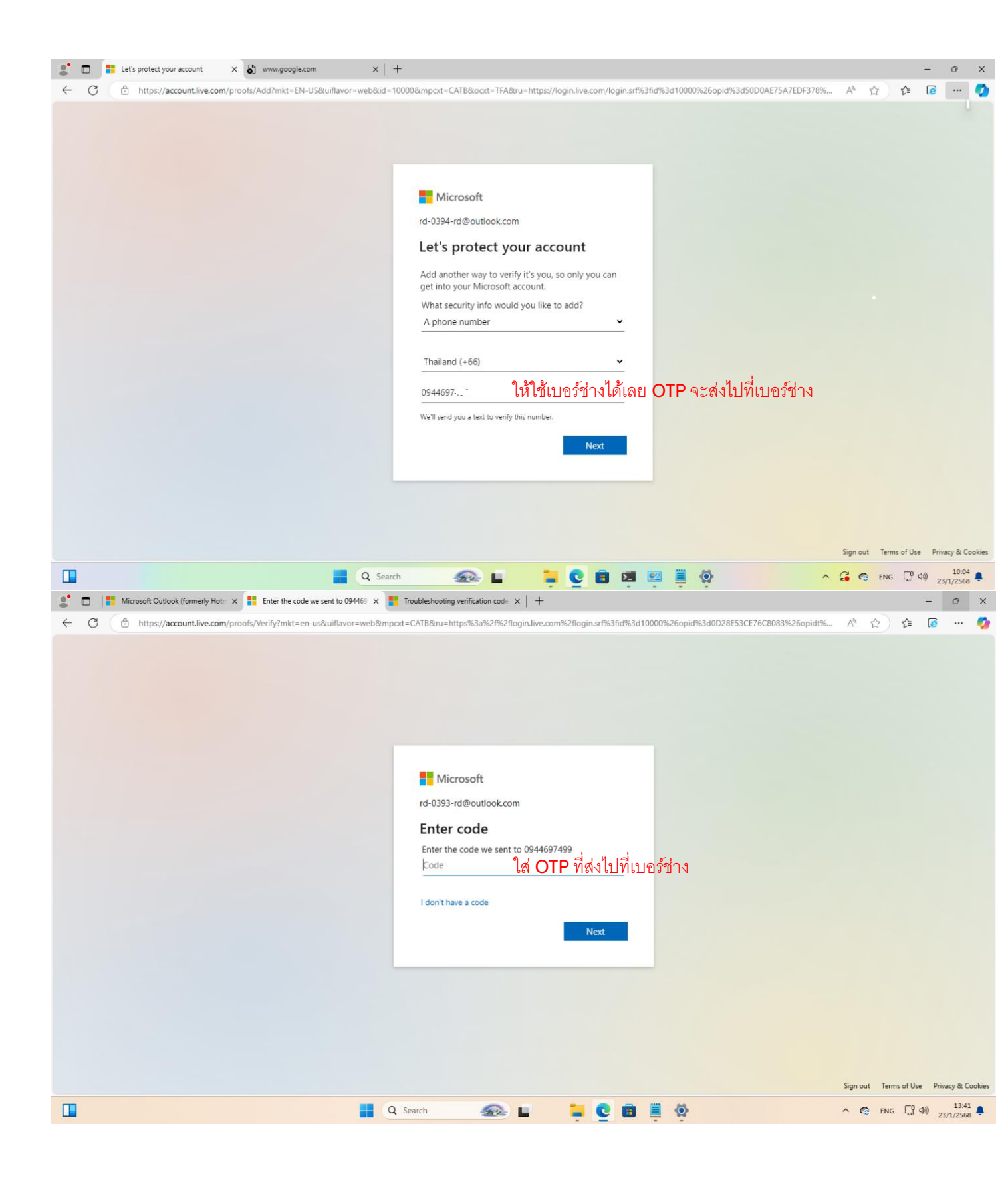

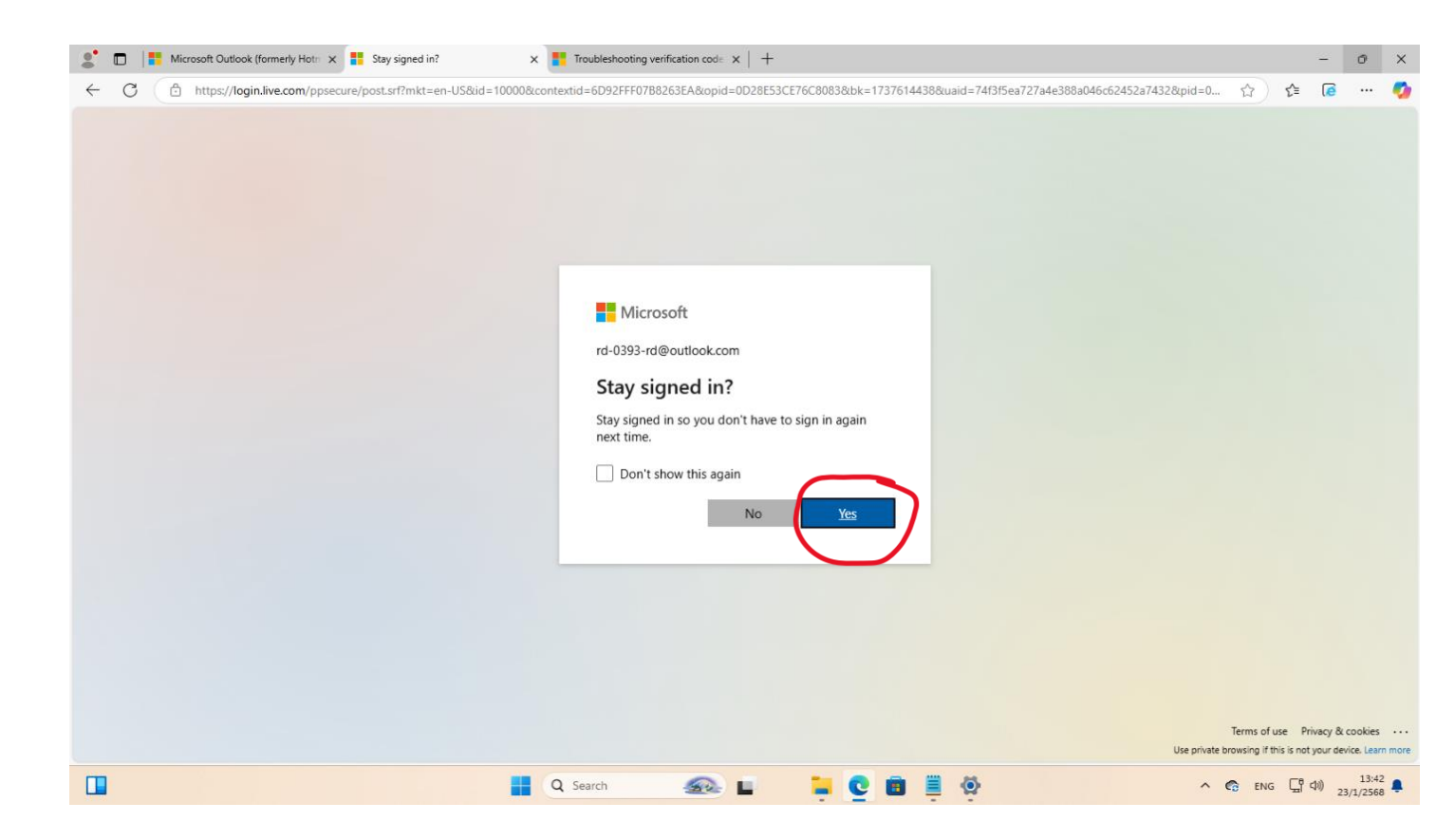

# 5.Open Word> Account > CaptureCapture หน้านี้

| word Word |                                                                |           |                                                                                    |        | R &    | ? - 0 X                        |
|-----------|----------------------------------------------------------------|-----------|------------------------------------------------------------------------------------|--------|--------|--------------------------------|
| ŵ         | Account                                                        |           |                                                                                    |        |        |                                |
| Home      | User Information                                               | Produc    | t Information                                                                      |        |        |                                |
|           | R rd-0372-rd@outlook.com<br>rd-0372-rd@outlook.com<br>Sign out | Of        | fice                                                                               |        |        |                                |
|           | Switch account                                                 | Micro     | soft Office Home and Business 2021                                                 |        |        |                                |
| New       | Account Privacy<br>Manage Settings                             | This proc | uct contains                                                                       |        |        |                                |
|           | Office Background:                                             | Switch    | License                                                                            |        |        |                                |
| Open      | Office Theme:<br>Use system setting<br>Connected Services:     |           | Microsoft 365 and Office Updates<br>Updates for this product are ready to install. |        |        |                                |
|           | OneDrive - Personal<br>rd-0372-rd@outlook.com                  |           | About Word                                                                         | ation. |        |                                |
|           | Add a service ~                                                | Abo<br>Wo | version 2412 (Build 18324.20194 Click-to-Run)<br>d                                 |        |        |                                |
|           |                                                                |           |                                                                                    |        |        |                                |
|           |                                                                |           |                                                                                    |        |        |                                |
|           |                                                                |           |                                                                                    |        |        |                                |
|           |                                                                |           |                                                                                    |        |        |                                |
| Account   |                                                                |           |                                                                                    |        |        |                                |
| Options   |                                                                |           |                                                                                    |        |        |                                |
|           |                                                                | Q Search  |                                                                                    |        | ^ 🙃 EN | G ☐ Ф)) 10:34 ♣<br>22/1/2568 ♣ |

# 6.ThisPC > Properties > Capture หน้านี้

| ← Settings                                                                                                    |                                                                                                    |                | - 0                        | ×            |
|----------------------------------------------------------------------------------------------------|----------------------------------------------------------------------------------------------------|----------------|----------------------------|--------------|
| rd-0387-rd@outlook.com<br>rd-0387-rd@outlook.com                                                                                                    | System > About                                                                                                    |                |                            |              |
| Find a setting Q                                                                                                    | GM0PFG05<br>12/AS0P800                                                                                                    | Rename this PC |                            |              |
| A Home                                                                                                    | Device specifications                                                                                                    | Сору           |                            |              |
| <ul> <li>System</li> <li>Bluetooth &amp; devices</li> <li>Network &amp; internet</li> <li>Personalization</li> <li>Apps</li> <li>Accounts</li> </ul> | Device nameGM0PFG0SFull device nameGM0PFG0S.rd.go.thProcessor13th Gen Intel(R) Core(TM) i5-13400 2.50 GHzInstalled RAM8.00 GB (7.62 GB usable)Device IDCBE3908D-6C61-4794-A0D8-80DCC17E4C2CProduct ID00330-54039-81470-AAOEMSystem type64-bit operating system, x64-based processorPen and touchNo pen or touch input is available for this display |                |                            |              |
| Time & language                                                                                                    | Related links Domain or workgroup System protection Advanced system settings                                                                                                    |                |                            |              |
| X Accessibility                                                                                                    | Windows specifications                                                                                                    | Сору           |                            |              |
| <ul> <li>Privacy &amp; security</li> <li>Windows Update</li> </ul>                                                                                   | EditionWindows 11 ProVersion23H2Installed on15/11/2567OS build22631.4391ExperienceWindows Feature Experience Pack 1000.22700.1047.0Microsoft Services AgreementMicrosoft Software License Terms                                                                                                    |                |                            |              |
|                                                                                                    | Related                                                                                                    |                |                            |              |
| ••••••••••••••••••••••••••••••••••••••                                                                                                    | 🔍 Search 🛛 👫 🖬 🧭 🧮 😨 💼 🕸 🧮 💷 🔳 🖏 🦉                                                                                                    | ^ ፟& ENG (     | 명 다)) 9:<br>- (다)) 21/1/25 | :39 👰<br>568 |

7.Join Domain> rd.go.th > User : Systemtest005 | Password : d]6j,xit,;]z] (กลุ่มประมวลผล)

\*\*\*\*\*พิมพ์แป้นภาษาอังกฤษไม่ต้องเปลี่ยนภาษา

| Computer Name Useduu                                                                       | an Advanced Custom Bratestica Deviate                    |
|--------------------------------------------------------------------------------------------|----------------------------------------------------------|
| Hardwa                                                                                     | are Advanced System Protection Remote                    |
| Windows uses<br>on the networ                                                              | s the following information to identify your computer k. |
| Computer description:                                                                      |                                                          |
|                                                                                            | For example: "Kitchen Computer" or "Mary's<br>Computer". |
| Full computer name:                                                                        | GM0PFF4W.rd.go.th                                        |
| Domain:                                                                                    | rd.go.th                                                 |
| To use a wizard to join a<br>Network ID.                                                   | domain or workgroup, click Network ID                    |
| To rename this compute<br>workgroup, click Change                                          | r or change its domain or Change                         |
|                                                                                            |                                                          |
|                                                                                            |                                                          |
|                                                                                            |                                                          |
|                                                                                            |                                                          |
|                                                                                            | OK Cancel Apply                                          |
|                                                                                            |                                                          |
| You can change the                                                                         | name and the membership of this                          |
| computer. Changes                                                                          | might affect access to network resources                 |
|                                                                                            |                                                          |
| C                                                                                          |                                                          |
| Computer name:                                                                             |                                                          |
| CIMUEFF44V                                                                                 |                                                          |
|                                                                                            |                                                          |
| Full computer name:                                                                        | _                                                        |
| Full computer name:<br>GM0PFF4W.rd.go.th                                                   | 1                                                        |
| Full computer name:<br>GM0PFF4W.rd.go.th                                                   | More                                                     |
| Full computer name:<br>GM0PFF4W.rd.go.th                                                   | More                                                     |
| Full computer name:<br>GM0PFF4W.rd.go.th<br>Member of                                      | More                                                     |
| Full computer name:<br>GM0PFF4W.rd.go.th<br>Member of<br>Domain:<br>rd.go.th               | More                                                     |
| Full computer name:<br>GM0PFF4W.rd.go.th<br>Member of<br>Domain:<br>rd.go.th               | More<br>rd.go.th                                         |
| Full computer name:<br>GM0PFF4W.rd.go.th<br>Member of<br>Domain:<br>rd.go.th<br>Workgroup: | More<br>rd.go.th                                         |
| Full computer name:<br>GM0PFF4W.rd.go.th<br>Member of<br>Domain:<br>rd.go.th<br>Workgroup: | More<br>rd.go.th                                         |
| Full computer name:<br>GM0PFF4W.rd.go.th<br>Member of<br>Domain:<br>rd.go.th<br>Workgroup: | More<br>rd.go.th                                         |
| Full computer name:<br>GM0PFF4W.rd.go.th<br>Member of<br>Domain:<br>rd.go.th<br>Workgroup: | More<br>rd.go.th                                         |

Domain

User : Systemtest001 (001-010)

Password : d]6j,xit,;]z] (กลุ่มประมวลผล) \*\*\*พิมพ์แป้นภาษาอังกฤษไม่ต้องเปลี่ยนภาษา\*\*\*

## 9.Login ด้วย User และ Password ของเจ้าของเครื่อง

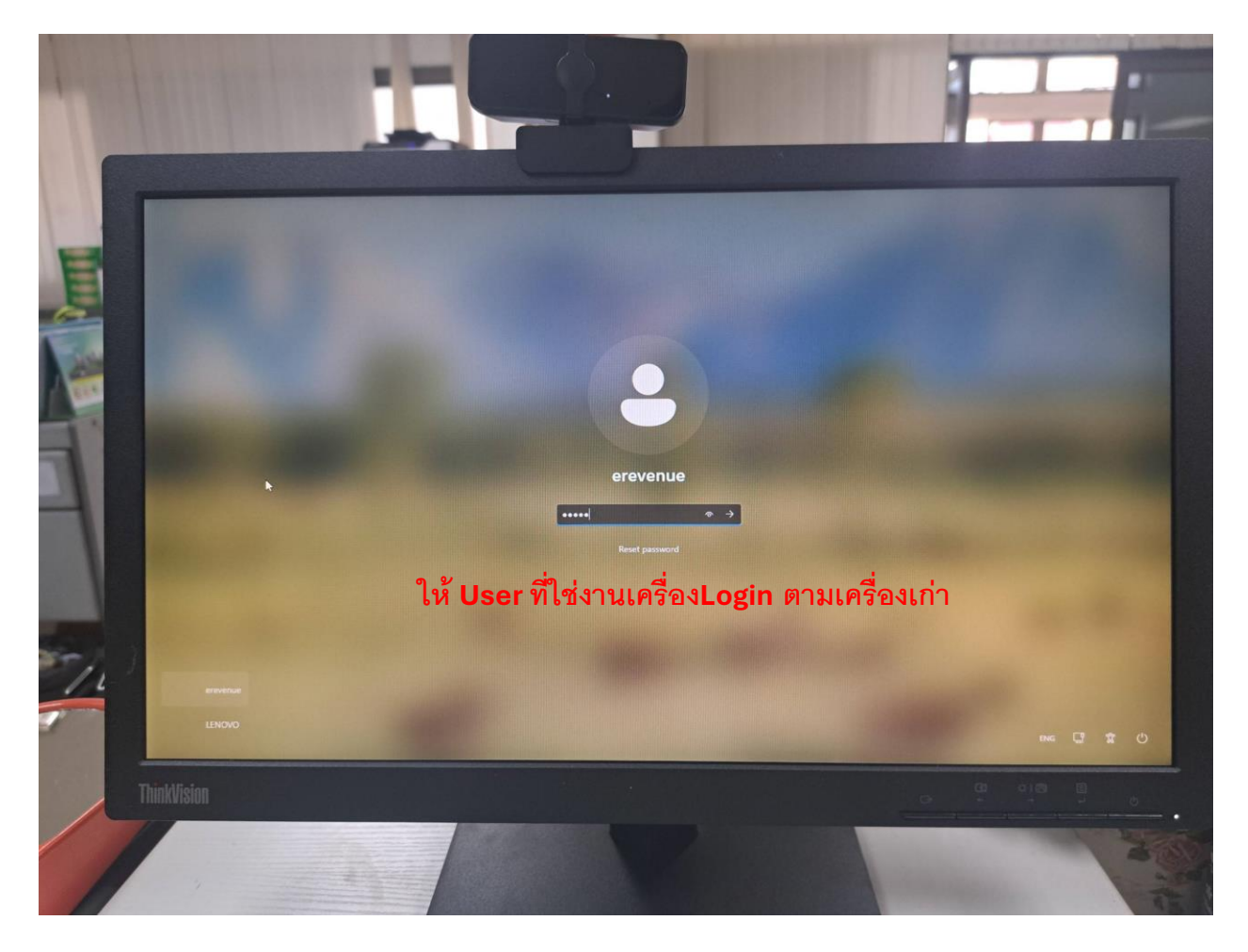

# 10.ตั้งค่า **tcert setup**

|                                                                                                    | and a state of the state of the | Com acout<br>Losm acout<br>tias pieure   |
|----------------------------------------------------------------------------------------------------|----------------------------------------------------------------------------------------------------|------------------------------------------|
| HILL<br>HILL<br>HILL<br>HILL<br>HILL<br>HILL<br>HILL<br>HILL                                                                                                    |                                                                                                    |                                          |
| Start     Start     Start | Sign Client Setup Dialog  Client ID.  Sign Client Setup Dialog  Papiloation Names:  Setup Dialog  Application Name:  Papiloation  Application Name:  Application Name:  Application Name:  Pasword  Vear:  Pasword  Test Connection  Save  Delete  Close  Close Clos  |                                          |
| SmartCard                                                                                                    | Q Search 🛷 🔒 🖓 💭 🕲 🕅 🗭                                                                                                    | · 속 다 40 1140 AM 전<br>고 속 다 40 1140 AM 전 |

- ปิดหน้านี้

| 😤 Sign Client Setup | Dialog                                  |
|---------------------|-----------------------------------------|
| Client ID.          | Sp-39b9c0a1-4238-4f30-87c4-a7dfd9f75697 |
| Application Names:  | Select Application V                    |
| Application:        | Ping Interval 120000 ms Pinable 🐕       |
| Application Name:   |                                         |
| Application URL:    |                                         |
| 🗆 Use Proxy         |                                         |
| Address:            |                                         |
| Port:               |                                         |
| User:               | Password:                               |
| Test Connection     | Save Delete Close                       |

- ติดตั้งโปรแกรม sign\_tcert\_stup อยู่ใน zip ที่ส่งให้ คลิกขวา Run as Admin เท่านั้น

| $\therefore$ Sort ~ $\equiv$ View ~ …         |                |                    |                      |            |
|-----------------------------------------------|----------------|--------------------|----------------------|------------|
| Name                                          | Status         | Date modified      | Туре                 | Size       |
| Desktop_lcon                                  |                | 26-Jan-25 9:24 PM  | File folder          |            |
| Font_THSaraban                                |                | 26-Jan-25 9:24 PM  | File folder          |            |
| Library2568                                   |                | 26-Jan-25 9:24 PM  | File folder          |            |
| SMC-SSO-PRD-Portable                          |                | 26-Jan-25 9:24 PM  | File folder          |            |
| sso-install                                   |                | 26-Jan-25 9:24 PM  | File folder          |            |
| 🖕 _printmanagement                            |                | 24-Jan-25 10:25 AM | Shortcut             | 1 KB       |
| Copy Im                                       |                | 25-Jan-25 11:55 AM | Windows Batch File   | 1 KB       |
| ा install RD-SSO                              |                | 08-Jul-11 4:14 PM  | Windows Batch File   | 1 KB       |
| TinstallAgent_A20241001_T20240713x_DisplayCMD |                | 14-Jan-25 11:51 AM | Application          | 7,673 KB   |
| office-time                                   |                | 21-Jan-25 11:34 AM | Windows Batch File   | 1 KB       |
| RDAgentPreSetup                               |                | 20-Jan-25 3:45 PM  | Application          | 57,151 KB  |
| RD-SSO                                        |                | 25-Jan-25 12:20 PM | Shortcut             | 1 KB       |
| F Set Edge V2.1                               |                | 14-Jan-25 11:51 AM | Application          | 789 KB     |
| S setup                                       |                | 20-Jan-25 3:45 PM  | Application          | 524 KB     |
| Show Desktop icon                             | <del>2</del> 8 | 22-Jan-25 10:55 AM | Registration Entries | 1 KB       |
| sign_tcert_stup                               |                | 29-Oct-24 2:27 PM  | Application          | 124,118 KB |

| 🥔 ===== Setup     | Sign Client And T_cert Utility =====                                                                                                    | -   |         | × |
|-------------------|----------------------------------------------------------------------------------------------------|-----|---------|---|
| GeneralSlave      | การปรับปรุงนี้ใช้ได้กับ<br>เครื่องคอมพิวเตอร์ที่ใช้ ภายในกรมสรพากร เท่านั้น<br>ผู้พัฒนาขอสงวนสิทธิ์<br>ในการ์ให้ดำรับรองผลที่ได้จากการทำงานของชุดปรับปรุงนี้<br>กรณิเกิดความเสียหายอันเนื่องมาจากการใช้ชุดปรับปรุงนี้<br>รวมถึงข้อมูลต่างๆ ในระบบของท่าน<br>อยู่นอกเหนือความรับผิดชอบของผู้พัฒนา<br>**ท่านยังคงมีประสงค์ที่จะติดตั้ง ปรับปรุง<br>ลงในเครื่องคอมพิวเตอร์<br>กด Accept เพื่อยอมขับและต่าเนินการต่อ |     |         | ~ |
|                   | ผู้พัฒนา เจ้าพนักงานเครื่องดอมพิวเตอร์ สท.อยุธยา1<br>และ ที่น้อง Genenal Slave<br>g.b.l.2.0.                                                                                                    |     |         | ~ |
|                   | Accept                                                                                                    |     | Decline |   |
| 🥔 ===== Setup S   | ign Client And T_cert Utility =====                                                                                                    | -   |         | × |
| GeneralSlave      | **ท่านบังคงมีประสงค์ที่จะติดตั้ง ปรับปรุง<br>ลงในเครื่องคอมพิวเตอร์<br>กด Install เพื่อขอมรับและดำเนินการต่อ<br>ผู้พัฒนา เจ้าพนักงานเครื่องคอมพิวเตอร์ สท.อยุธยา1<br>และ พี่น้อง Genenal Slave<br>g.b.l.2.0.                                                                                                    |     |         | ~ |
|                   | Destination folder<br><u>c:\sso-install\sign\</u><br>installation progress                                                                                                    | · 1 | Browse  |   |
|                   | Install                                                                                                    |     | Cancel  |   |
| Ente<br>Ent<br>WS | er password<br>er password for the encrypted file:<br>LIST.txt<br>OK Cancel                                                                                                    | ×   |         |   |

ใส่รหัสเป็น 1234

| Setup - T-Cert Utility version 2.50.00 R2 build #2743205376370 — 🗌 🗙                   |
|----------------------------------------------------------------------------------------|
| Select Destination Location<br>Where should T-Cert Utility be installed?               |
| Setup will install T-Cert Utility into the following folder.                           |
| To continue, click Next. If you would like to select a different folder, click Browse. |
| C:\Program Files (x86)\SCCSoftware Browse                                              |
|                                                                                        |
|                                                                                        |
|                                                                                        |
|                                                                                        |
| At least 15.5 MB of free disk space is required.                                       |
| <u>N</u> ext Cancel                                                                    |
|                                                                                        |

| i → Setup - T-Cert Utility version 2.50.00 R2 build #2743205376370 —                   | $\times$ |
|----------------------------------------------------------------------------------------|----------|
| Select Start Menu Folder<br>Where should Setup place the program's shortcuts?          | (i)      |
| Setup will create the program's shortcuts in the following Start Menu folder.          |          |
| To continue, click Next. If you would like to select a different folder, click Browse. |          |
| T-Cert Utility Browse                                                                  |          |
|                                                                                        |          |
|                                                                                        |          |
|                                                                                        |          |
|                                                                                        |          |
|                                                                                        |          |
|                                                                                        |          |
| <u>B</u> ack <u>N</u> ext Car                                                          | icel     |

| intersection Handling Setup - T-Cert Utility version 2.50.00 R2 build #2743205376370 ──                   |      | ×  |
|----------------------------------------------------------------------------------------------------|------|----|
| Ready to Install<br>Setup is now ready to begin installing T-Cert Utility on your computer.               |      |    |
| Click Install to continue with the installation, or click Back if you want to review change any settings. | v or |    |
| Destination location:<br>C:\Program Files (x86)\SCCSoftware                                               | ^    |    |
| Start Menu folder:<br>T-Cert Utility                                                                      |      |    |
|                                                                                                    |      |    |
|                                                                                                    |      |    |
| <                                                                                                    | >    |    |
| <u>B</u> ack <u>I</u> nstall                                                                              | Cano | el |

| Langler Setup - T-Cert Utility version 2.50.00 R2 build #2743205376370 —                                        | ×      |
|----------------------------------------------------------------------------------------------------|--------|
| Ready to Install<br>Setup is now ready to begin installing T-Cert Utility on your computer.                     | (In)   |
| Click Install to continue with the installation, or click Back if you want to review or<br>change any settings. |        |
| Destination location:<br>C:\Program Files (x86)\SCCSoftware                                                     | ^      |
| Start Menu folder:<br>T-Cert Utility                                                                            |        |
|                                                                                                    |        |
|                                                                                                    |        |
| < >                                                                                                    | ~      |
|                                                                                                    |        |
| <u>B</u> ack <u>I</u> nstall (                                                                                  | Cancel |

| Langler Setup - T-Cert Utility version 2.50.00 R2 build #2743205376370 —                                        |      | ×   |
|----------------------------------------------------------------------------------------------------|------|-----|
| Ready to Install<br>Setup is now ready to begin installing T-Cert Utility on your computer.                     |      |     |
| Click Install to continue with the installation, or click Back if you want to review or<br>change any settings. | or   |     |
| Destination location:<br>C:\Program Files (x86)\SCCSoftware                                                     | ^    |     |
| Start Menu folder:<br>T-Cert Utility                                                                            |      |     |
|                                                                                                    |      |     |
|                                                                                                    |      |     |
| <                                                                                                    | > ~  |     |
| <u>B</u> ack <u>I</u> nstall                                                                                    | Cano | cel |

| C:\Windows\system32\cmd.exe                                                                   | _ | × |
|-----------------------------------------------------------------------------------------------|---|---|
|                                                                                               |   | ^ |
| =====Setup Sign Client And T_cert Utility======                                               |   |   |
| ====== Install Sign Client Utility ======                                                     |   |   |
| v. 1                                                                                          |   |   |
| ERROR: The process "jinetslssign.exe" not found.<br>ERROR: The process "javaw.exe" not found. |   | ~ |

| 📩 Setup - Sign Client version 2.50.10 R1 build 2743240520561 — 🗌 🗙                                                                                                    |
|----------------------------------------------------------------------------------------------------|
| Select Destination Location<br>Where should Sign Client be installed?                                                                                                    |
| Setup will install Sign Client into the following folder.                                                                                                    |
| To continue, click Next. If you would like to select a different folder, click Browse.                                                                                                    |
| C:\Program Files\Sign Client Software Browse                                                                                                    |
|                                                                                                    |
|                                                                                                    |
|                                                                                                    |
|                                                                                                    |
| At least 387.0 MB of free disk space is required.                                                                                                    |
| <u>N</u> ext Cancel                                                                                                    |
|                                                                                                    |
| Setup - Sign Client version 2.50.10 R1 build 2743240520561 — 🛛 🗙                                                                                                    |
| Select Start Menu Folder                                                                                                    |
|                                                                                                    |
| Where should Setup place the program's shortcuts?                                                                                                    |
| Where should Setup place the program's shortcuts?                                                                                                    |
| Where should Setup place the program's shortcuts?                                                                                                    |
| Where should Setup place the program's shortcuts?                                                                                                    |
| Where should Setup place the program's shortcuts?         Image: Setup will create the program's shortcuts in the following Start Menu folder.         To continue, dick Next. If you would like to select a different folder, dick Browse.         Sign Client       Browse |

<u>N</u>ext

Cancel

<u>B</u>ack

| Setup - Sign Client version 2.50.10 R1 build 2743240520561 —                                                    | ×  |
|----------------------------------------------------------------------------------------------------|----|
| Ready to Install<br>Setup is now ready to begin installing Sign Client on your computer.                        | Ĵ  |
| Click Install to continue with the installation, or click Back if you want to review or<br>change any settings. |    |
| Destination location:<br>C:\Program Files\Sign Client Software                                                  |    |
| Start Menu folder:<br>Sign Client                                                                               |    |
|                                                                                                    |    |
|                                                                                                    |    |
| · · · · · · · · · · · · · · · · · · ·                                                                           |    |
|                                                                                                    |    |
| <u>B</u> ack <u>I</u> nstall Cance                                                                              | el |

| Lengtheral Setup - Sign Client version 2.50.10 R1 build 2743240520561               | _ |   | ×     |
|-------------------------------------------------------------------------------------|---|---|-------|
| <b>Installing</b><br>Please wait while Setup installs Sign Client on your computer. |   |   | (III) |
| Extracting files<br>C:\Program Files\Sign Client Software\jre64\þin\sawindbg.dll    |   |   |       |
|                                                                                     |   |   |       |
|                                                                                     |   |   |       |
|                                                                                     |   |   |       |
|                                                                                     |   |   |       |
|                                                                                     |   |   |       |
|                                                                                     |   |   |       |
|                                                                                     |   | С | ancel |

| 🐕 Sign Client Setup | Dialog ×                                |
|---------------------|-----------------------------------------|
| Client ID.          | sp-4348a87c-f68c-46eb-b053-021fb4d033e8 |
| Application Names:  | Select Application 🗸                    |
| Application:        | Ping Interval 120000 ms Pinable         |
| Application Name:   |                                         |
| Application URL:    |                                         |
| Use Proxy           |                                         |
| Address:            |                                         |
| Port:               |                                         |
| User:               | Password:                               |
| Test Connection     | Save Delete Close                       |

ถ้าขึ้นหน้านี้ให้ปิดไปอีกรอบ

| C:\Windows\system32\cmd.exe                                                                                                    | _      | Х |
|----------------------------------------------------------------------------------------------------|--------|---|
|                                                                                                    | )<br>) | ^ |
| Success All Setup           Success All Setup           Success All Setup           Success All Setup           Success All Setup                   |        |   |
| ====== Thank you for using our service. ======<br>====== Thank you for using our service. ======<br>====== Thank you for using our service. ======= |        |   |
| Press any key to continue                                                                                                    |        |   |

กด Enter

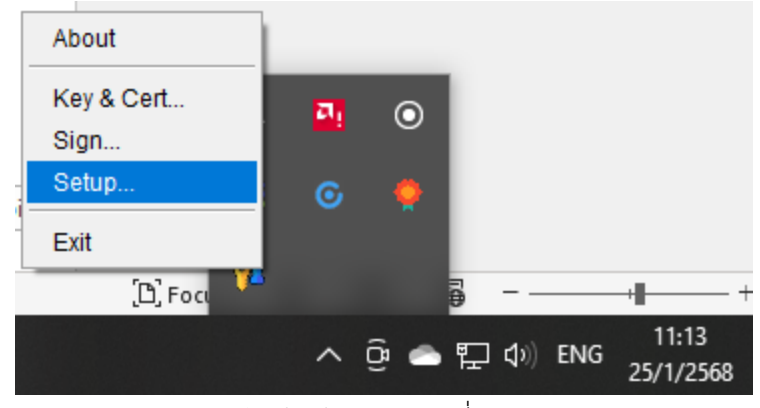

เสร็จแล้วให้คลิกขวา กดที่ Setup

| 😤 Sign Client Setup | Dialog ×                                            |
|---------------------|-----------------------------------------------------|
| Client ID.          | <b>\$\$ sp-4348a87c-f68c-46eb-b053-021fb4d033e8</b> |
| Application Names:  | edssa ~                                             |
| Application:        | Pe-Smart office                                     |
| Application Name:   | edss e-Smart office (UAT)                           |
| Application URL:    | https://ddc                                         |
| Use Proxy           | pkims-s                                             |
| Address:            |                                                     |
| Port:               |                                                     |
| User:               | Password:                                           |
| Test Connection     | Save Delete Close                                   |

ถ้าติดตั้งสมบูรณ์แล้วจะขึ้นเมนูให้เลือกตามรูป

11. ติดตั้ง RDAgent รันไฟล์ RDAgentPreSetup.exe เสว็จแล้วรันไฟล์ setup.exe

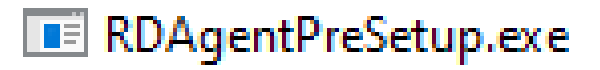

คลิ๊กขวา Run as Admin

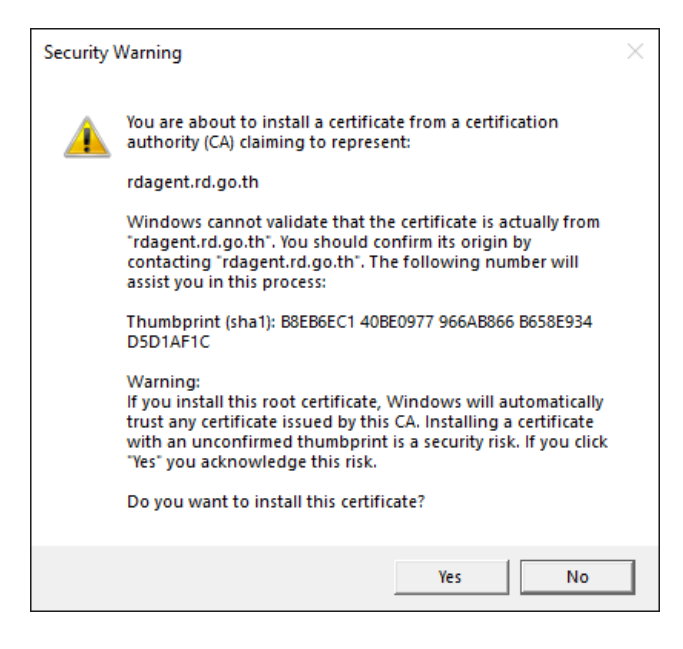

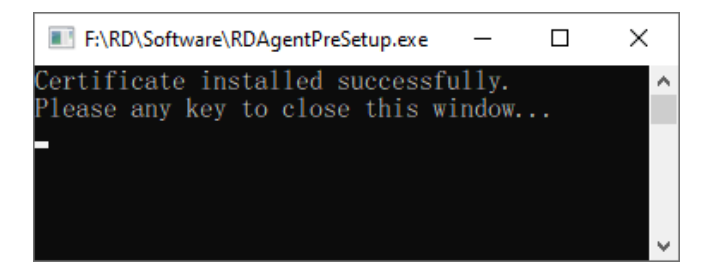

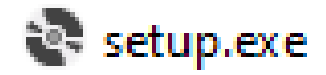

คลิ๊กขวา Run as Admin

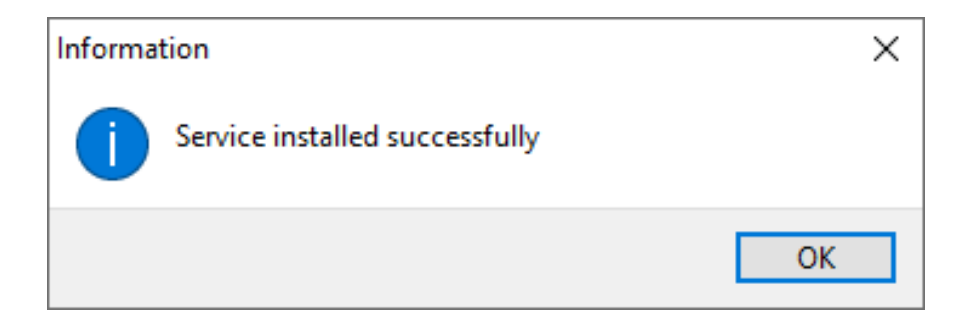

### 12.ลบโปรแกรม SmartCardReader

1

| $\leftarrow \rightarrow \checkmark \uparrow$ Co | ntrol Panel > All Control Panel Items > Programs and Feat                                                                                                    | tures                                                                                                    |                                                          |  |  |
|-------------------------------------------------|----------------------------------------------------------------------------------------------------|----------------------------------------------------------------------------------------------------|----------------------------------------------------------|--|--|
| Control Panel Home                              | Uninstall or change a program                                                                                                    |                                                                                                    |                                                          |  |  |
| View installed updates                          | To uninstall a program, select it from the list and then                                                                                                    | click Uninstall, Change, or Repair.                                                                                                    |                                                          |  |  |
| Turn Windows features on or<br>off              | Organize 🕶 Uninstall Change Repair                                                                                                    |                                                                                                    |                                                          |  |  |
| nstall a program from the<br>network            | Name                                                                                                    | Publisher                                                                                                    | 1                                                        |  |  |
|                                                 | <ul> <li>Microsoft OneDrive</li> <li>Microsoft Update Health Tools</li> <li>Microsoft Visual C++ 2010 x64 Redistributable - 10.0</li> <li>Microsoft Visual C++ 2010 x86 Redistributable - 10.0</li> <li>Microsoft Visual C++ 2012 Redistributable (x64) - 11</li> <li>Microsoft Visual C++ 2012 Redistributable (x64) - 11</li> <li>Microsoft Visual C++ 2012 Redistributable (x66) - 11</li> <li>Microsoft Visual C++ 2015-2022 Redistributable (x64)</li> <li>PKIMS Certificate Client version 1.50.15 R3 build #273</li> <li>Remote Desktop Connection</li> <li>SAP Crystal Reports runtime engine for .NET Framew</li> <li>Sign Client version 2.50.10 R1 build 2743240520561</li> </ul> | Microsoft Corporation<br>Microsoft Corporation<br>Microsoft Corporation<br>Microsoft Corporation<br>Microsoft Corporation<br>Microsoft Corporation<br>Summit Corporation<br>SAP<br>Summit Computer Co.,Ltd.<br>RD Apps | 1<br>1<br>1<br>1<br>1<br>1<br>1<br>1<br>1<br>1<br>1<br>1 |  |  |
|                                                 | <ul> <li>SmartCardweader</li> <li>SWC RDForm UI</li> <li>Tableau 2024.2 (20242.24.0910.0334)</li> <li>T-Cert Utility version 2.50.00 R2 build #2743205376370</li> <li>Trend Micro OfficeScan Agent</li> </ul>                                                                                                    | SWC<br>Tableau Software<br>Summit Computer Co.,Ltd.<br>Trend Micro Inc.                                                                                                    | 1 1 1 1 1                                                |  |  |
|                                                 | RD_Apps Product version: 1.1<br>Size: 101 MB                                                                                                    |                                                                                                    |                                                          |  |  |

กด Uninstall ออก

13.ติดตั้ง Trend micro เข้าไปที่ https://rdsmoc.rd.go.th/Trend-New/ แล้วเลือก load ไฟล์ติดตั้งตามพื้นที่

## (คู่มีอติดตั้ง https://rdsmoc.rd.go.th/rdsmoc/install\_uninstall)

|                                                   |                                                                                            |                                                                                                    | A to t                                                                                                    | fe 🕁                                                                                                    |
|---------------------------------------------------|--------------------------------------------------------------------------------------------|----------------------------------------------------------------------------------------------------|----------------------------------------------------------------------------------------------------|----------------------------------------------------------------------------------------------------|
| Download โปรแกร<br>*แนะน่าให้ไข้ Browser อึนในการ | ro                                                                                         |                                                                                                    |                                                                                                    |                                                                                                    |
| Server Name                                       | IP                                                                                         | 32 Bit                                                                                                    | 64 Bit                                                                                                    |                                                                                                    |
| AVAYA                                             | 10.84.1.5                                                                                  | Download                                                                                                    | Download                                                                                                    |                                                                                                    |
| AVApexOneHQ03                                     | 10.20.2.5                                                                                  | Download                                                                                                    | Download                                                                                                    |                                                                                                    |
|                                                   | Download โปรแกร<br>*แนะนำให้ใช้ Browser อื่นในการ<br>Server Name<br>AVAYA<br>AVApexOneHQ03 | Download โปรแกรม Antiviru<br>*แนะนำให้ไข้ Browser อื่นในการ Download เช่น Firefox , M<br>Server Name IP<br>AVAYA 10.84.1.5<br>AVApexOneHQ03 10.20.2.5 | Server Name         IP         32 Bit           AVAYA         10.84.1.5         Download           AVApexOneHQ03         10.20.2.5         Download | A       A       C       C         Cownload โปรแกรม Antivirus Trend Micro       *แนะมาให้ใช้ Browser อึ่นในการ Download เช่น Firefox , Microsoft Edge เป็นดัน       64 Bit         Server Name       IP       32 Bit       64 Bit         AVAYA       10.84.1.5       Download       Download         AVApexOneHQ03       10.20.2.5       Download       Download |

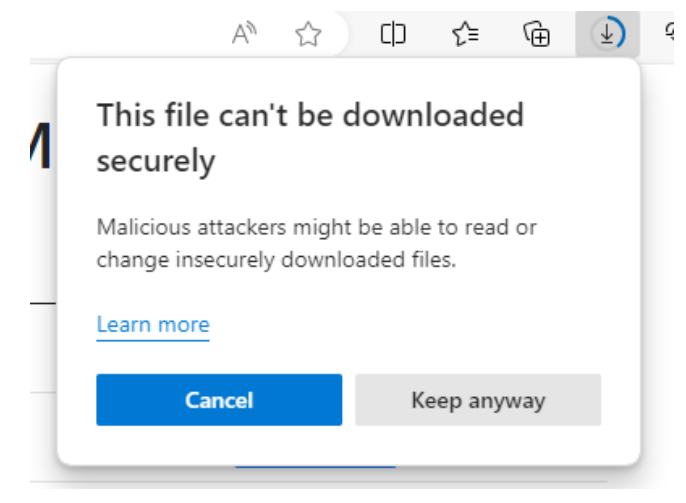

กด Keep anyway

| ลำดับ | จังหวัด                 | Server Name   | IP         | 32 Bit          | 64 Bit          |
|-------|-------------------------|---------------|------------|-----------------|-----------------|
| 1     | อาคารกรมสรรพากรม,ทท.    | AVApexOneHQ01 | 10.20.2.7  | <u>Download</u> | <u>Download</u> |
| 2     | Client สส. ในภาค 1-3    | AVApexOneHQ02 | 10.20.2.8  | <u>Download</u> | <u>Download</u> |
| 3     | Antivirus สำหรับ Server | AVApexOneHQSv | 10.20.2.9  | <u>Download</u> | <u>Download</u> |
| 4     | สภ. 1                   | APEXONEREG01  | 10.20.2.25 | <u>Download</u> | Download        |
| 5     | สท.กรุงเทพมหานคร 1      | AVBKK01       | 10.41.1.5  | <u>Download</u> | <u>Download</u> |
| 6     | สท.กรุงเทพมหานคร 2      | AVBKK02       | 10.33.1.5  | <u>Download</u> | Download        |
| 7     | สท.กรุงเทพมหานคร 3      | AVBKK03       | 10.34.1.5  | <u>Download</u> | Download        |
| 8     | สท.กรุงเทพมหานคร 4      | AVBKK04       | 10.35.1.5  | <u>Download</u> | Download        |
| 9     | สท.กรุงเทพมหานคร 5      | AVBKK05       | 10.36.1.5  | <u>Download</u> | Download        |
| 10    | สท.กรุงเทพมหานคร 6      | AVBKK06       | 10.37.1.5  | <u>Download</u> | Download        |
| 11    | สท.กรุงเทพมหานคร 7      | AVBKK07       | 10.40.1.5  | <u>Download</u> | Download        |
| 12    | สท.กรุงเทพมหานคร 8      | AVBKK08       | 10.38.1.5  | <u>Download</u> | <u>Download</u> |
| 13    | สท.กรุงเทพมหานคร 9      | AVBKK09       | 10.39.1.5  | <u>Download</u> | Download        |
| 14    | สภ. 2                   | AVREG02       | 10.48.1.5  | <u>Download</u> | <u>Download</u> |
| 15    | สท.กรุงเทพมหานคร 10     | AVBKK10       | 10.49.1.5  | <u>Download</u> | Download        |
| 16    | สท.กรุงเทพมหานคร 11     | AVBKK11       | 10.54.1.5  | <u>Download</u> | Download        |
| 17    | สท.กรุงเทพมหานคร 12     | AVBKK12       | 10.55.1.5  | <u>Download</u> | Download        |
| 18    | สท.กรุงเทพมหานคร 13     | AVBKK13       | 10.60.1.5  | <u>Download</u> | Download        |
| 19    | สท.กรุงเทพมหานคร 14     | AVBKK14       | 10.50.1.5  | <u>Download</u> | <u>Download</u> |
| 20    | สท.กรุงเทพมหานคร 15     | AVBKK15       | 10.56.1.5  | <u>Download</u> | Download        |
| 21    | สท.กรุงเทพมหานคร 16     | AVBKK16       | 10.57.1.5  | <u>Download</u> | <u>Download</u> |
| 22    | สท.กรุงเทพมหานคร 17     | AVBKK17       | 10.51.1.5  | <u>Download</u> | Download        |
| 23    | สท.กรุงเทพมหานคร 18     | AVBKK18       | 10.52.1.5  | <u>Download</u> | Download        |
| 24    | สท.กรุงเทพมหานคร 19     | AVBKK19       | 10.59.1.5  | <u>Download</u> | Download        |
| 25    | สท.กรุงเทพมหานคร 20     | AVBKK20       | 10.61.1.5  | <u>Download</u> | Download        |
| 26    | สท.กรุงเทพมหานคร 21     | AVBKK21       | 10.53.1.5  | <u>Download</u> | Download        |
| 27    | สภ 3                    | AVREG03       | 10.64.1.5  | Download        | Download        |

#### <u>Download โปรแกรม Patch Ivanti แยกตามหน่วยงาน</u>

14.ติดตั้ง Ivanti เข้าไปที่ http://rdsmoc.rd.go.th:8080/dllvanti-new2018.asp แล้วเลือก load ไฟล์ติดตั้งตามพื้นที่ (คู่มือติดตั้ง https://consult.rd.go.th/04contract/manual.html)

| sta 🗙 🛛 🔍 Insta      | ×   📀 Do                          | w ×              | Δī                 | ren 🛛 🗙     | +        |               | - |
|----------------------|-----------------------------------|------------------|--------------------|-------------|----------|---------------|---|
|                      | A» ۲                              | 3                | CD                 | £≡          | Ē        | <u>↓</u>      | Ň |
| Download             | s                                 |                  |                    |             |          | $\Rightarrow$ |   |
| De patch_a           | gent_64.exe is<br>u trust patch_a | sn't co<br>agent | mmonly<br>64.exe b | dov. 🖞      | , ·      |               |   |
| De agent_c           | loud_x64.exe                      | ⑩                | Delete             | 2           |          |               |   |
| De Open file         |                                   |                  | Keep               |             |          |               |   |
| Download<br>Download |                                   |                  | Repor              | t this file | e as saf | e             |   |
| <u>Download</u>      |                                   |                  | Learn              | more        |          |               |   |
| <u>Download</u>      |                                   | ⇔                | Сору               | downloa     | ad link  |               |   |
| <u>Download</u>      |                                   | -                |                    | _           |          | -             |   |
| <u>Download</u>      |                                   |                  |                    |             |          |               |   |

กด Keep

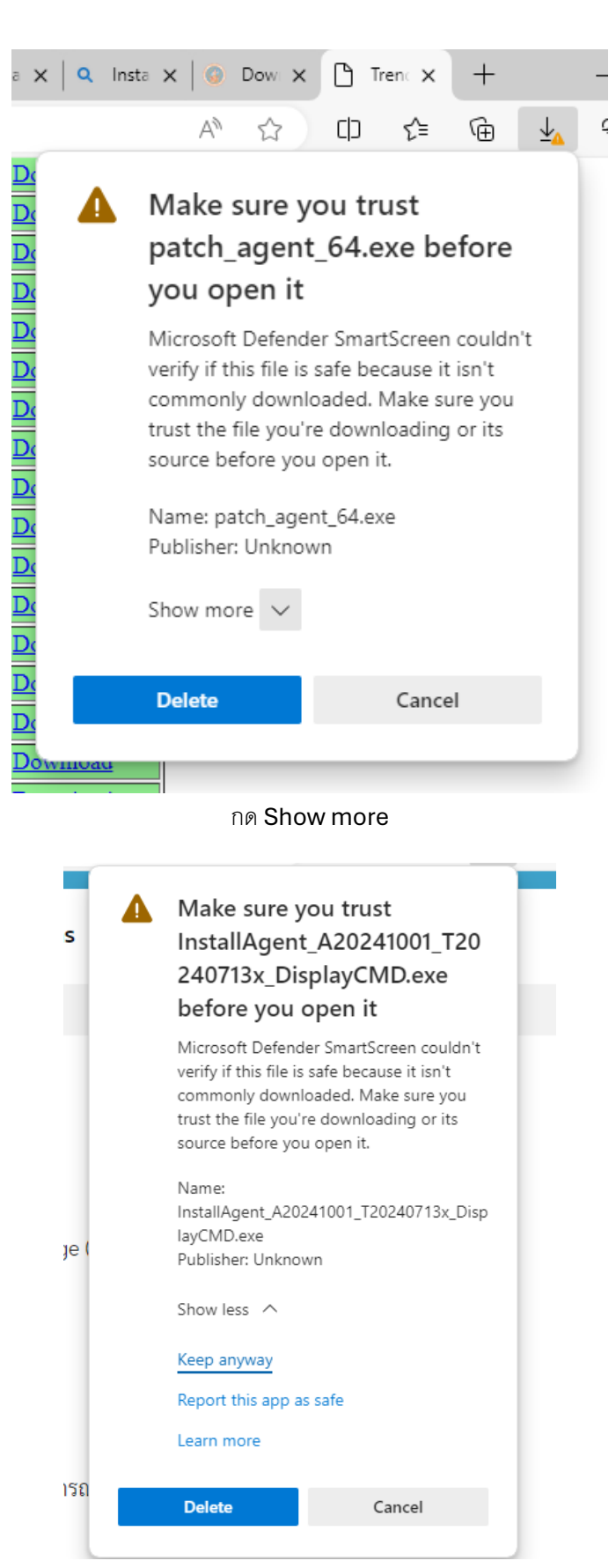

Keep anyway

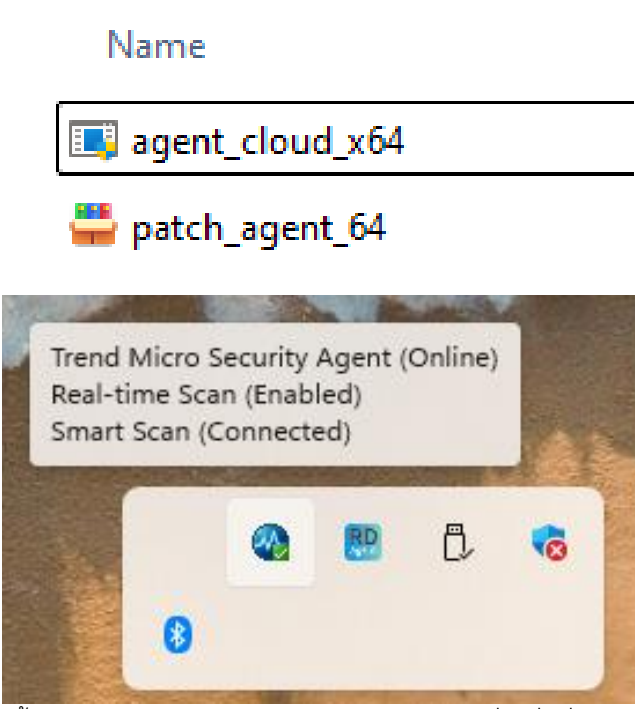

เมื่อโหลดเสร็จแล้วทั้ง 2 ไฟล์ ให้นำไฟล์ใส่ Flash drive ไว้ใช้กับเครื่องอื่นที่อยู่ในสาขา/พื้นที่เดียวกัน ทำการรันไฟล์ agent\_cloud\_x64 ก่อน ถ้าติดตั้งเสร็จแล้วจะขึ้น icon เป็นรูปกลมๆสีน้ำเงินตามภาพด้านบน

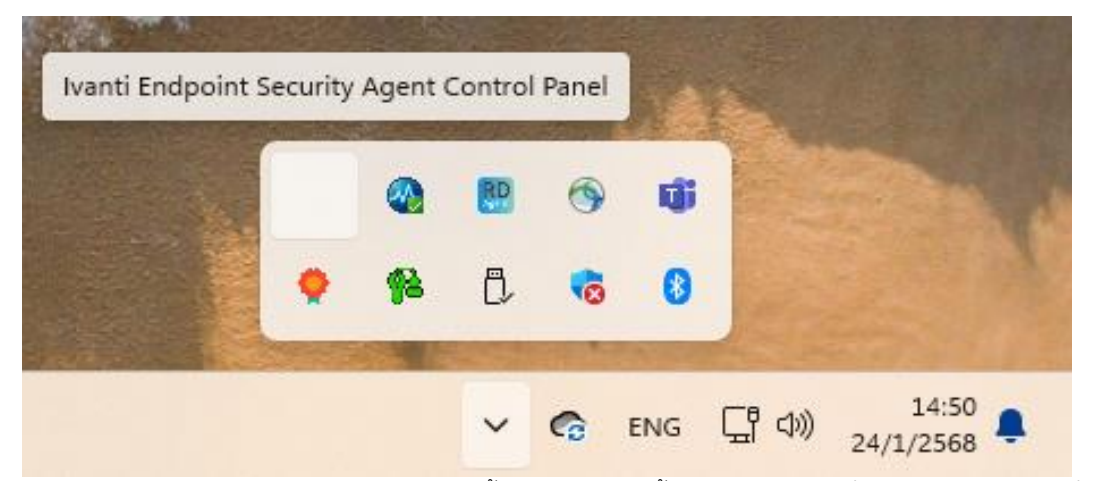

เสร็จแล้วให้รันไฟล์ patch\_agent\_64 ตาม ถ้าติดตั้งเสร็จแล้วจะไม่ขึ้น icon อะไร แต่เมื่อเอาเมาส์ไปวางจะมีชื่อขึ้น

15.ติดตั้ง NID ให้ Run ไฟล์ nid2.exe รหัสเป็น 1234

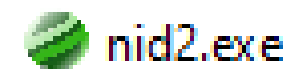

16. ติดตั้ง InstallAgent\_A20241001\_T20240713x\_DisplayCMD.exe

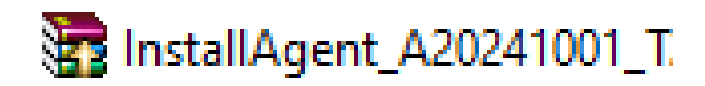

17. ติดตั้ง sso-install

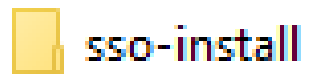

เข้าไปที่ Folder sso-install

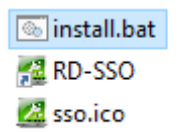

ดับเบิ้ลคลิ๊กไฟล์ install

18.ติดตั้งตัว Setup Edge โหลดได้ที่ <u>https://consult.rd.go.th/08download/file\_download/manual/Set Edge.zip</u> หรือใช้ไฟล์ที่ส่งให้ได้เลย

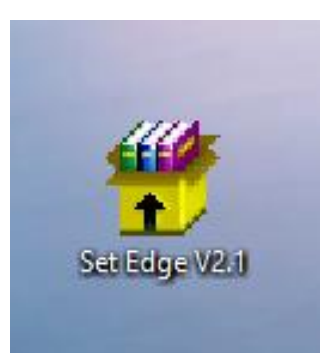

|                                                                       |   | - she | A CONTRACTOR |
|-----------------------------------------------------------------------|---|-------|--------------|
| C:\Windows\system32\cmd.exe                                           | - |       | ×            |
| SUCCESS: The process "msedge.exe" with PID 8500 has been terminated.  |   |       |              |
| SUCCESS: The process "msedge.exe" with PID 8780 has been terminated.  |   |       |              |
| SUCCESS: The process "msedge.exe" with PID 9148 has been terminated.  |   |       |              |
| SUCCESS: The process "msedge.exe" with PID 9172 has been terminated.  |   |       |              |
| SUCCESS: The process "msedge.exe" with PID 8480 has been terminated.  |   |       |              |
| SUCCESS: The process "msedge.exe" with PID 11504 has been terminated. |   |       |              |
| SUCCESS: The process "msedge.exe" with PID 5844 has been terminated.  |   |       |              |
| SUCCESS: The process "msedge.exe" with PID 13024 has been terminated. |   |       |              |
| SUCCESS: The process "msedge.exe" with PID 10252 has been terminated. |   |       |              |
| SUCCESS: The process "msedge.exe" with PID 12552 has been terminated. |   |       |              |
| SUCCESS: The process "msedge.exe" with PID 1296 has been terminated.  |   |       |              |
| SUCCESS: The process "msedge.exe" with PID 4792 has been terminated.  |   |       |              |
| SUCCESS: The process "msedge.exe" with PID 9520 has been terminated.  |   |       |              |
| SUCCESS: The process "msedge.exe" with PID 10896 has been terminated. |   |       |              |
| SUCCESS: The process "msedge.exe" with PID 12700 has been terminated. |   |       |              |
| SUCCESS: The process "msedge.exe" with PID 8436 has been terminated.  |   |       |              |
| SUCCESS: The process "msedge.exe" with PID 13452 has been terminated. |   |       |              |
| SUCCESS: The process "msedge.exe" with PID 13976 has been terminated. |   |       |              |
| SUCCESS: The process "msedge.exe" with PID 7496 has been terminated.  |   |       |              |
| SUCCESS: The process "msedge.exe" with PID 11336 has been terminated. |   |       |              |
| SUCCESS: The process "msedge.exe" with PID 9528 has been terminated.  |   |       |              |
| SUCCESS: The process "msedge.exe" with PID 12232 has been terminated. |   |       |              |
| SUCCESS: The process "msedge.exe" with PID 14264 has been terminated. |   |       |              |
| SUCCESS: The process "msedge.exe" with PID 11556 has been terminated. |   |       |              |
| SUCCESS: The process "msedge.exe" with PID 14872 has been terminated. |   |       |              |
| SUCCESS: The process "msedge.exe" with PID 6148 has been terminated.  |   |       |              |
| SUCCESS: The process "msedge.exe" with PID 16484 has been terminated. |   |       |              |
| SUCCESS: The process "msedge.exe" with PID 9048 has been terminated.  |   |       |              |
| SUCCESS: The process "msedge.exe" with PID 9636 has been terminated.  |   |       |              |
| SUCCESS: The process "msedge.exe" with PID 15716 has been terminated. |   |       |              |
| SUCCESS: The process "msedge.exe" with PID 16728 has been terminated. |   |       |              |
| SUCCESS: The process "msedge.exe" with PID 15880 has been terminated. |   |       |              |
| Press any key to continue                                             |   |       |              |
|                                                                       |   |       |              |
|                                                                       |   |       |              |
|                                                                       |   |       |              |
|                                                                       |   |       |              |
|                                                                       |   |       |              |
|                                                                       |   |       |              |
|                                                                       |   |       |              |
|                                                                       |   |       |              |

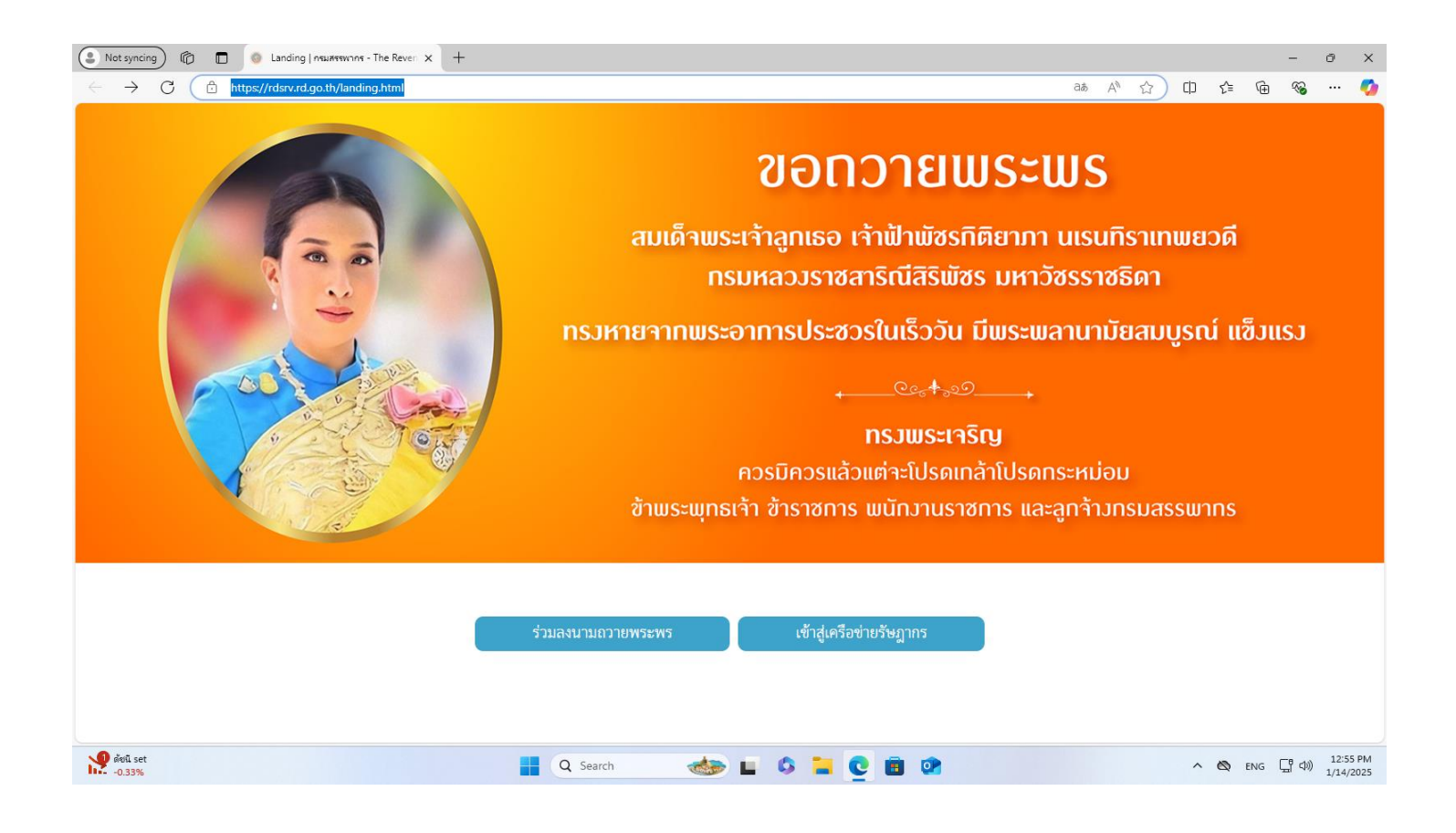

20. รันไฟล์ Show Desktop icon.reg เพื่อให้ Show Desktop Icon

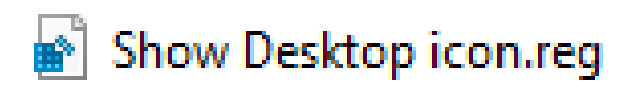

21. ติดตั้ง SMC-SSO-PRD-Portable+licence smartcard โดยรันไฟล์ Copy.bat

💿 Copy.bat

ถ้ารันครบหน้า Desktop จะขึ้นแบบภาพตัวอย่าง

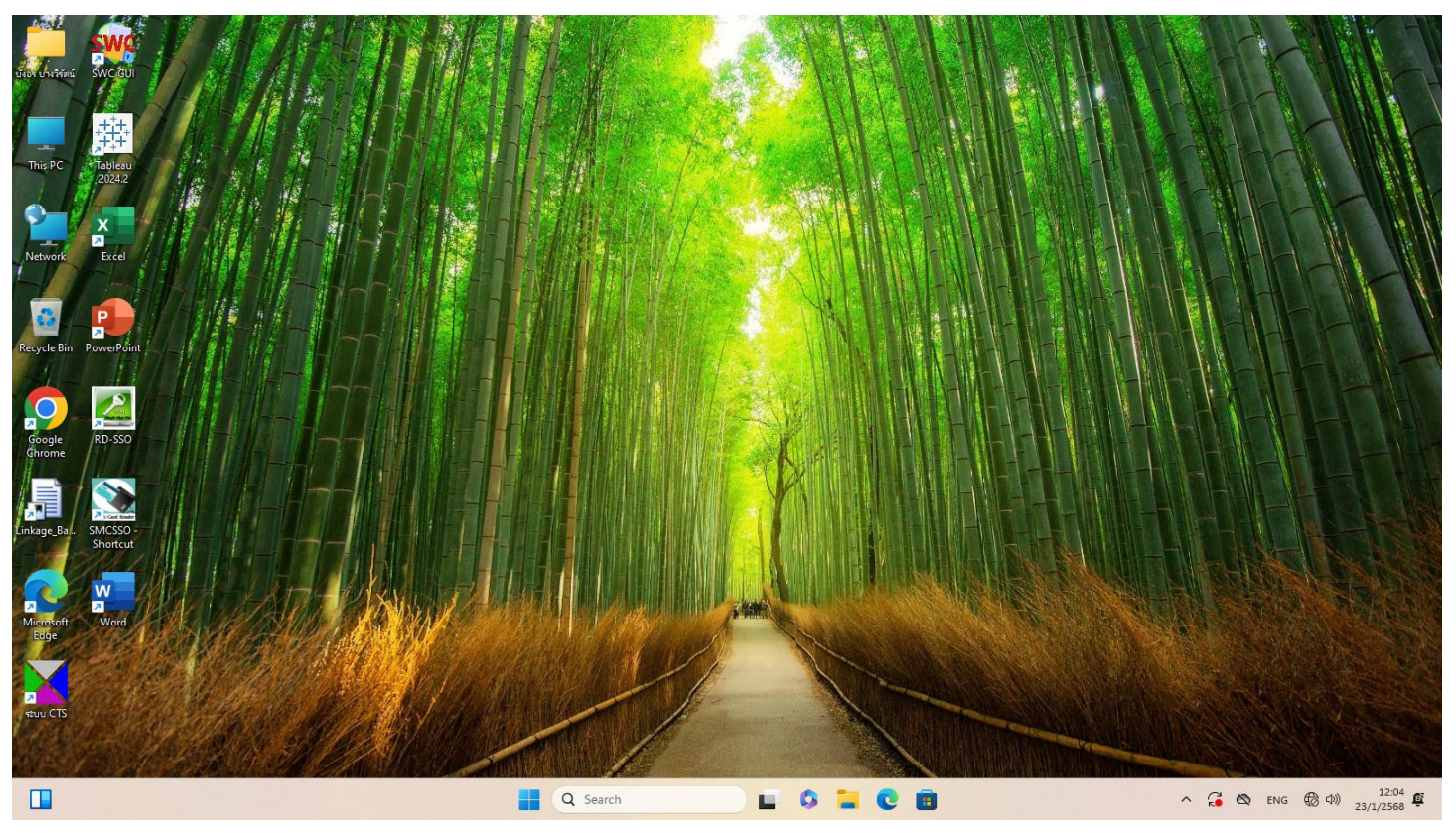

### 22.Open Word> Account > Capture

- แคปหน้า Desktop ที่โชว์ Icon

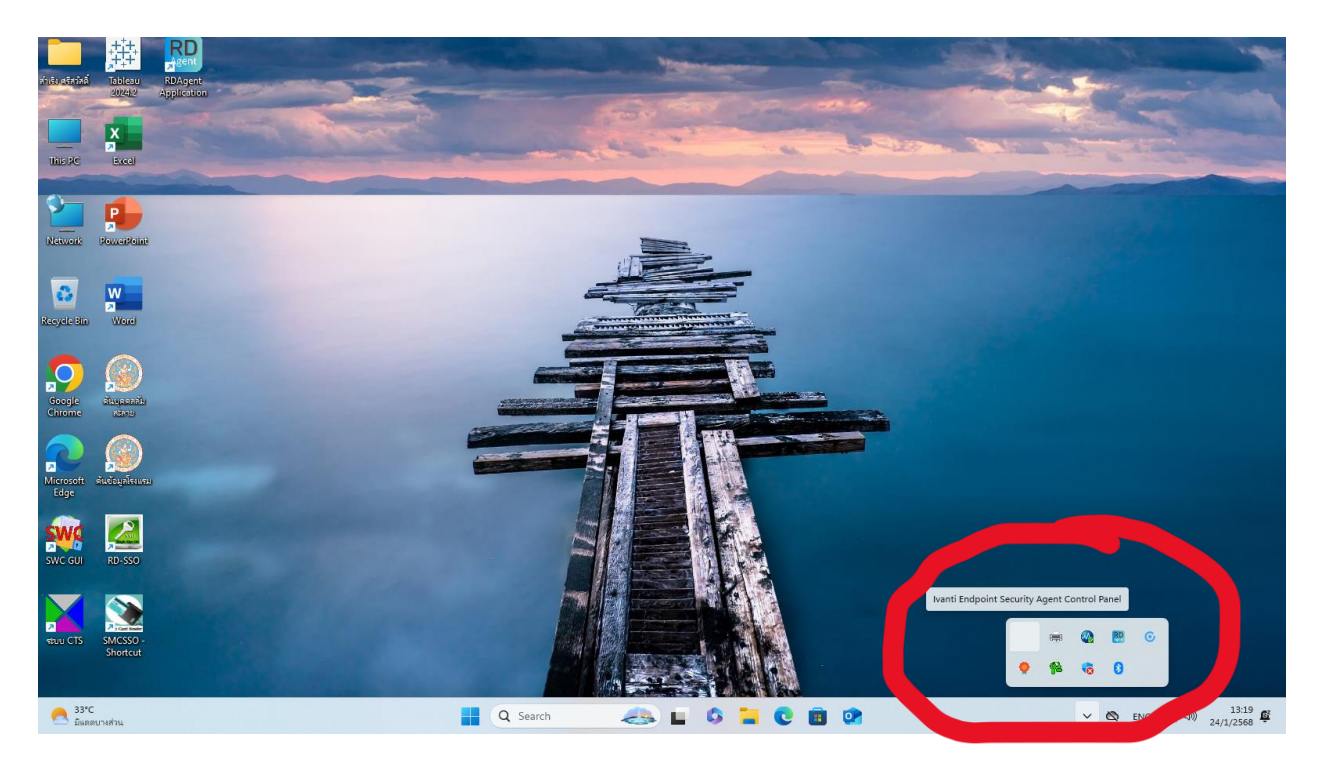

- แคปหน้าจอ Active Windows ใน Login หน้า User

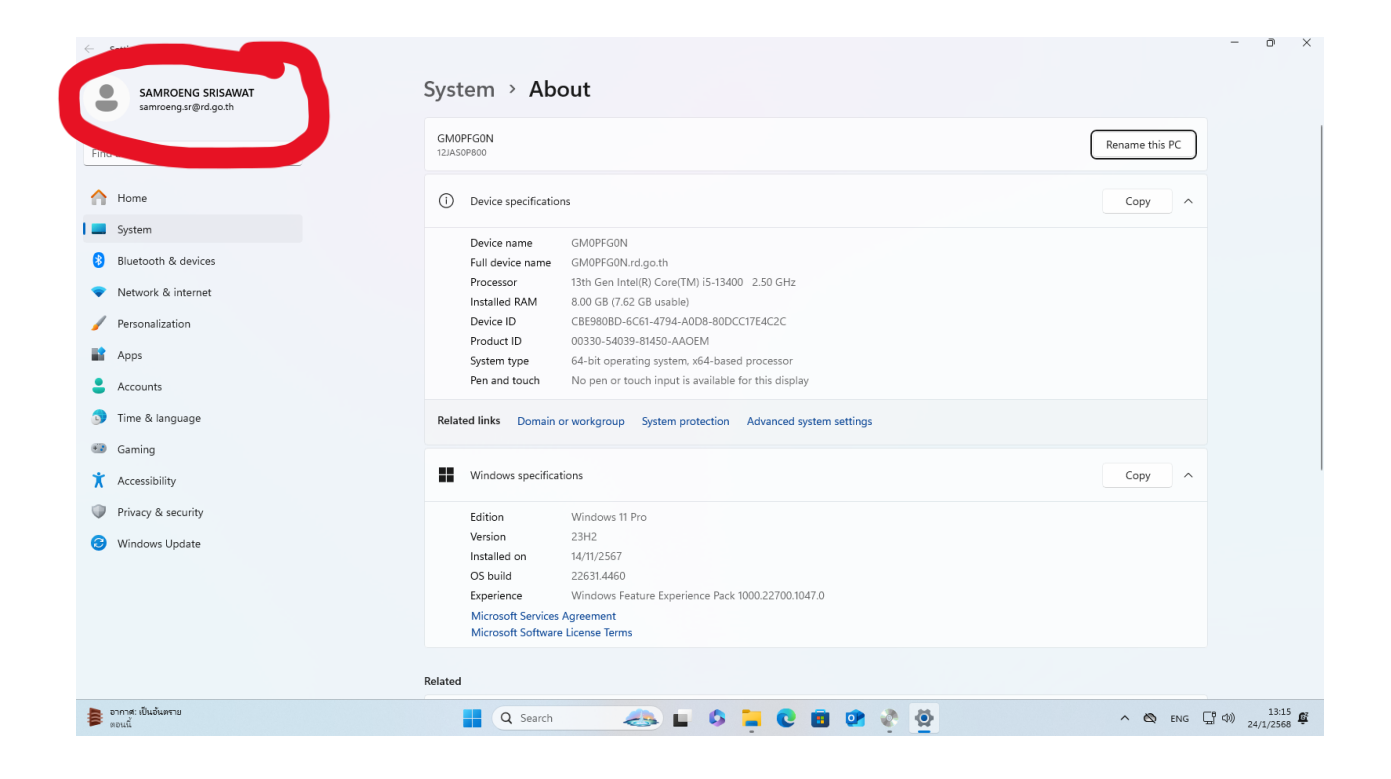

- แคปหน้าจอ Active Office ใน Login หน้า User

| 🚺 Excel                      |                                                                                                    |                                                                                                    | 8 | R    | ?    | - 0             | ×           |
|------------------------------|----------------------------------------------------------------------------------------------------|----------------------------------------------------------------------------------------------------|---|------|------|-----------------|-------------|
| Home<br>Home<br>New          | Account<br>User Information<br>See Information<br>Second Aris's offarial<br>semeregar@rd.goth<br>Second Privacy<br>Manage Settings<br>Office Background: | Product Information Office Microsoft Office Home and Business 2021 This product contains Image: Image: Imag |   |      |      |                 |             |
| Open                         | Office Theme:<br>Use system setting    Connected Services:<br>You have no connected services. Add one now?<br>Add a service                              | Microsoft 3b5 and Office Updates         Updates are automatically downloaded and installed.         Wicrosoft ab5 and Office Updates         Updates are automatically downloaded and installed.         Image: Comparison of the state of the state o                                                                                                    |   |      |      |                 |             |
| Account Options              |                                                                                                    |                                                                                                    |   |      |      |                 |             |
| อากาศ: เป็นอันทราย<br>ตอนนี้ | Q Search                                                                                                    | 🚙 🖬 🖇 📮 🕲 🗰 🕸 🏹 🖷                                                                                                    | ^ | 🖎 EI | NG 🖵 | (1) 1<br>24/1/2 | 3:15<br>568 |

23.Add Printer ตามการให้งานของ User